## MÉTODOS DE REQUERIMENTO DO"TÍTULO DE REGISTO ELECTRÓNICO" DA DSEDT

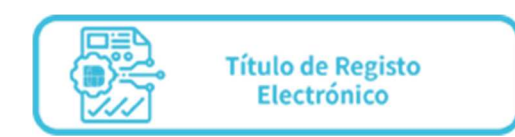

Os utilizadores que já abriram a "Conta única de acesso comum", tanto conta para pessoa singular como para entidade, e a conta do "Serviço eSign Cloud" podem seguir os seguintes passos para tratar das formalidades do pedido online de registo de marca, patente de utilidade ou desenhos e modelos no sítio da DSEDT (www.dsedt.gov.mo) (vide o Guia do Pedido Online da Propriedade Industrial da DSEDT):

**1.ºpasso** Ao preencher o pedido, escolha "Título de registo electrónico" na "Forma de emissão do título de registo" (A marca, por exemplo).

|                                              |                                                                                                    | E necessário usar o des  | enho em formato JPEG (O tamanho da foto não pode ser maior que 2MB)                                                                                        |
|----------------------------------------------|----------------------------------------------------------------------------------------------------|--------------------------|----------------------------------------------------------------------------------------------------|
|                                              |                                                                                                    | + Carregue o exem        | plar da marca                                                                                                    |
|                                              | R                                                                                                    | Transliteração e traduçã | io do texto da marca (nos termos do no. 2 do artigo 207 do D.L. no. 97/99/M)                                                                               |
| Forma de emissão do título                   | o de registo                                                                                            |                          |                                                                                                    |
| Título de registo em papel                   |                                                                                                    |                          |                                                                                                    |
| 1. Preenchimento d                           | e formulário 2. Ass                                                                                     | sinatura                 | 3. Pagamento                                                                                                    |
|                                              | Próximo Armazenar e vol                                                                                 | tar à área de trabalho   | Cancelar                                                                                                    |
|                                              | Governo da Região Administrativa Especial                                                               | de Macau -               | Avisos Sobre Direitos de Autor   Política de Privacidade                                                                                                   |
|                                              | Direcção dos Serviços de Economia e Dese<br>Tecnológico                                                 | nvolvimento              | Termos de Responsabilidade   Termos de Utilização<br>O Que Deve Saber Para a Sua Utilização   Mapa do Siti                                                 |
| CONTA DE<br>CONTA DE<br>CONTA DE<br>CONTA DE | Divisão Administrativa e Financeira, Rua Dr. Pedro Jos<br>Ed. Banco Luso Internacional, 6º andar, MACAU | osé Lobo, nº 1-3, ©2     | 021 Governo da Região Administrativa Especial de Macau - Direcção do<br>Serviços de Economia e Desenvolvimento Tecnológico. Todos os direito<br>reservado: |
|                                              | <ul> <li>(653) 2888 2088</li> <li>info@dsedt.gov.mo</li> </ul>                                          |                          | 6 90                                                                                                    |

**2.ºpasso** Após a concessão do registo, o utilizador pode escolher "Pré-visualização do documento" na função "Minha Certidão e Licença".

| θ Q 0                                             | < Minha Certidão e Licença                               |
|---------------------------------------------------|----------------------------------------------------------|
|                                                   | Q Inserir a designação do documento                      |
| dseuser91                                         | Todos V Data de emissão V                                |
| 測試民防消息,運營平臺發送0906                                 | TÍTULO DE REGISTO DE (1) •                               |
| Minha Certidão<br>Alinha saúde Minha carteira Meu | Código do pe N/XXXXXX                                    |
| e Licença                                         | <ul> <li>(99+)</li> </ul>                                |
| Reasemento de despesas                            | <ul> <li>Licença Industrial Provisória (32) •</li> </ul> |
| domésticas                                        | • (1)                                                    |
| Informações escritas de<br>registo predial        | Licença Provisória de<br>Unidade Industrial (3) 🔹        |
| sistema de marcação da                            | 2)                                                       |
| Página inicial Berviços Notificação Consulta Eu   | <ul> <li>(1)</li> </ul>                                  |

| Designação<br>do<br>documento      | TÍTULO DE REGISTO DE<br>MARCA |                                                                                                    | BANKERSELECTION CARDING CARDING AND CARDING CARDING AND CARDING CARDING AND CARDING CARDING AND CARDING CARDING AND CARDING CARDING AND CARDING CARDING C |
|------------------------------------|-------------------------------|----------------------------------------------------------------------------------------------------|----------------------------------------------------------------------------------------------------|
| Código do<br>pedido                | N/XXXXX                       | N N                                                                                                    |                                                                                                    |
| Data de<br>emissão do<br>documento | 2022-XX-XX                    | Name         Name         Name <th< td=""><td>44 / TANK KANANANA MINI NA AMPAN<br/>Manang pa<br/>Jaman<br/>Ana Kat</td></th<>                                                                                                    | 44 / TANK KANANANA MINI NA AMPAN<br>Manang pa<br>Jaman<br>Ana Kat                                                                                                    |
| Serviço                            | Direcção dos Serviços de      | Market and a second second sec |                                                                                                    |
| competente                         | Economia e                    | BERTERHARDEN BERT                                                                                                    |                                                                                                    |
|                                    | Desenvolvimento               |                                                                                                    |                                                                                                    |
| Rer                                | Tecnológico                   | ARE State out                                                                                                    |                                                                                                    |

**3.ºpasso** Verifique, descarregue e imprima o título de registo.

Г